If web reports are not being refreshed, Internet Explorer (IE) settings need to be updated on your machine.

Open IE, click on the "Tools" button from the menu bar.

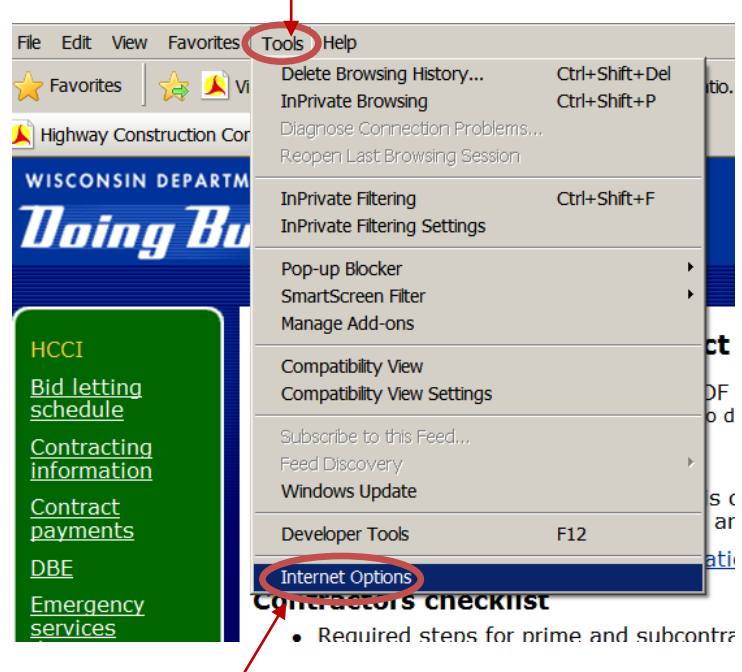

Click on "Internet Options"

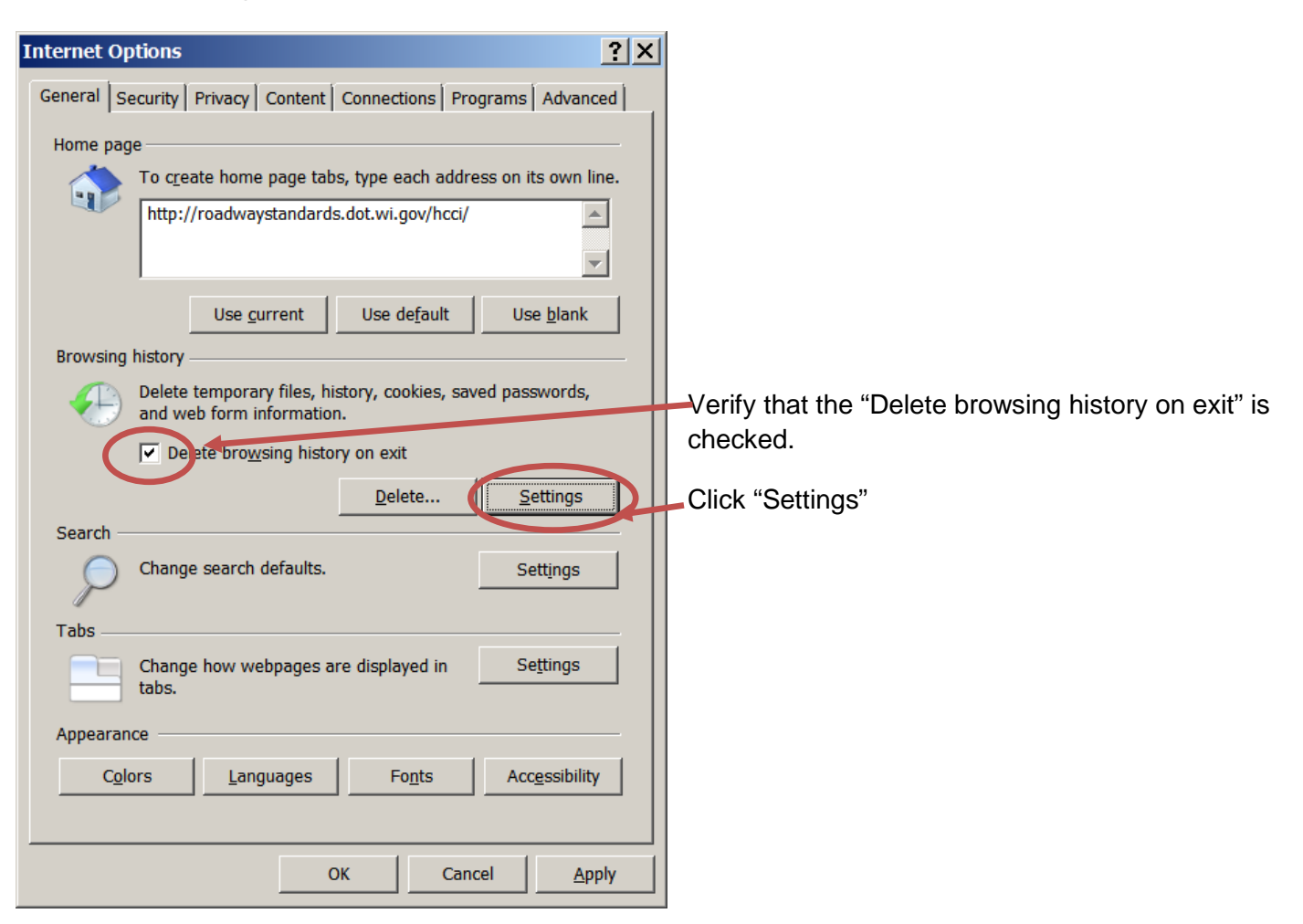

| Website Data Settings                                                                    | ? ×                                   |
|------------------------------------------------------------------------------------------|---------------------------------------|
| Temporary Internet Files History Caches and databases                                    |                                       |
| Internet Explorer stores copies of webpages, images, and media for faster viewing later. | Verify "Every time Lyisit the webpage |
| Check for newer versions of stored pages:                                                | checked.                              |
| Every time I visit the webpage                                                           |                                       |
| C Every time I start Internet Explorer                                                   |                                       |
| O Automatically                                                                          |                                       |
| ○ <u>N</u> ever                                                                          |                                       |
| Disk space to use (8-1024MB)<br>(Recommended: 50-250MB)                                  |                                       |
| Current location:                                                                        |                                       |
| C:\Users\dotd3g\AppData\Local\Microsoft\Windows\Temporary<br>Internet Files\             |                                       |
| Move folder View objects View files                                                      | Click "OK"                            |
| ОКСС                                                                                     | ancel                                 |

| Internet Options                                                                        |            |  |  |
|-----------------------------------------------------------------------------------------|------------|--|--|
| General Security Privacy Content Connections Programs Advanced                          |            |  |  |
| Home page                                                                               |            |  |  |
| To create home page tabs, type each address on its own line.                            |            |  |  |
| http://roadwaystandards.dot.wi.gov/hcci/                                                |            |  |  |
| <b>v</b>                                                                                |            |  |  |
| Use current Use default Use blank                                                       |            |  |  |
| Browsing history                                                                        |            |  |  |
| Delete temporary files, history, cookies, saved passwords,<br>and web form information. |            |  |  |
| ✓ Delete browsing history on exit                                                       |            |  |  |
| Delete Settings                                                                         |            |  |  |
| Search                                                                                  |            |  |  |
| Change search defaults                                                                  |            |  |  |
| Tabs                                                                                    |            |  |  |
| Change how webpages are displayed in Settings tabs.                                     |            |  |  |
| Appearance                                                                              |            |  |  |
| Colors Languages Fonts Accessibility                                                    | Click "OK" |  |  |
|                                                                                         |            |  |  |
| OK Cancel Apply                                                                         |            |  |  |

Close all IE windows, Exit IE, Re-open IE and the reports should be updated now.